## Smart Construction Pilot Payload UI Change Fix with Arm Height Display Detail of Truck Name

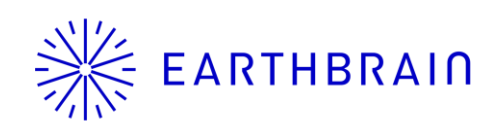

Copyright © EARTHBRAIN Ltd. All Rights Reserved.

### Introduction

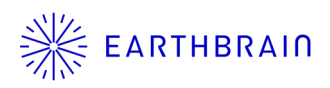

- This manual is a guide for payload-related updates in the Pilot app v1.0.11 (UI changes, addition of counting methods, and pop-up display of track information).
- Please refer to the tablet application manual posted on the support site for information on conventional payload functions.

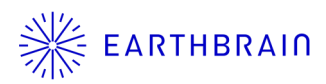

# 01 Chapter

Overview

Copyright © EARTHBRAIN Ltd. All Rights Reserved.

3

#### The UI has been changed to reflect the addition of new functions.

- b. Added function to fix payload value with arm tip height
- c. Pop-up display of dump truck name and excavator name

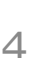

### **1.1 Overview of Changes**

a. Changed "Load Meter" screen UI

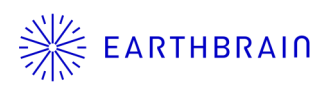

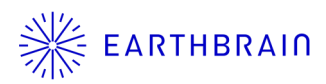

# 02 Chapter

## Details

Copyright © EARTHBRAIN Ltd. All Rights Reserved.

5

### 2.1 UI Change of LoadMeter

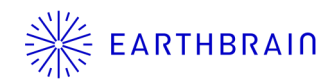

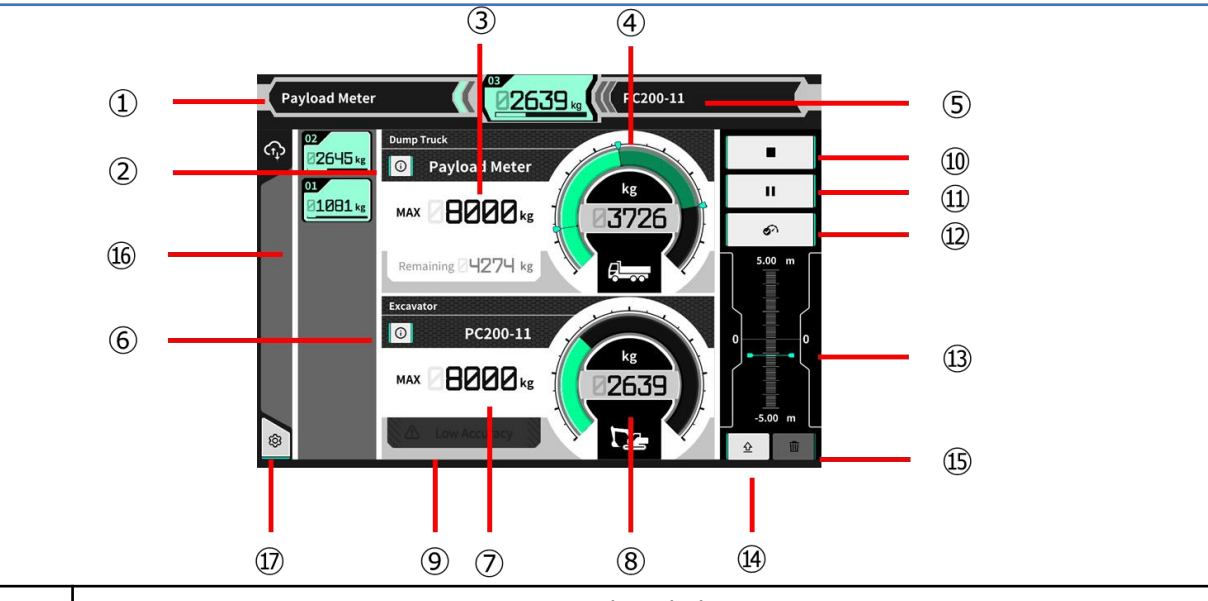

| No.        | 表示内容                                                         |
|------------|--------------------------------------------------------------|
| 1          | Selected truck                                               |
| 2          | Selected truck (detail) (new)                                |
| 3          | Maximum load capacity of selected truck                      |
| (4)        | Truck load volume displayed in gauge/value                   |
| (5)        | Construction machine being set (model - type)                |
| 6          | Construction machine being set (model - type) (detail) (new) |
| $\bigcirc$ | Approximate maximum digging amount of bucket                 |
| 8          | Digging weight displayed in gauge/value                      |
| 9          | Caution display when loading accuracy seems to be poor       |
| 10         | Loading start/finish button                                  |
| 11)        | Pause button                                                 |
| 12         | Loading result fix button                                    |
| 13         | Arm height indicator (new)                                   |
| 14         | Height setting button (new)                                  |
| 15         | Loading result delete button                                 |
| 16         | Loading history for each time                                |
| 12         | Setting                                                      |

Copyright © EARTHBRAIN Ltd. All Rights Reserved.

### 2.2 Fix with Bucket Height

- 1. Basic Settings > Turn ON "Fix With Bucket Height"
- Operate excavator to the bucket height at which you want to fix payload value.
- Tap the height setting button on the load meter screen
  → The height indicator is set to 0 m (green bar is the current height)
- 4. Payload value will be counted when the gauge passes the set height.

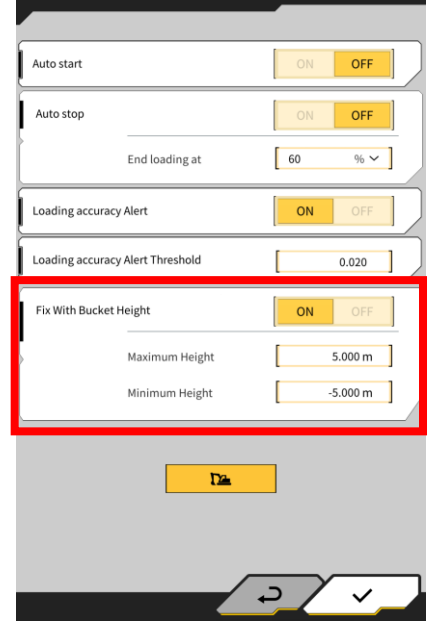

Basic Settings

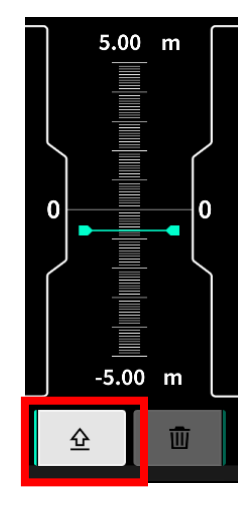

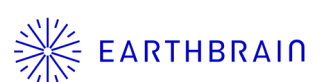

### 2.3 Dump truck/Excavator detail EARTHBRAIN

- 1. Tap ① button next to the dump truck/excavator name on the load meter screen.
- 2. The name of the currently selected dump truck/excavator is displayed in detail

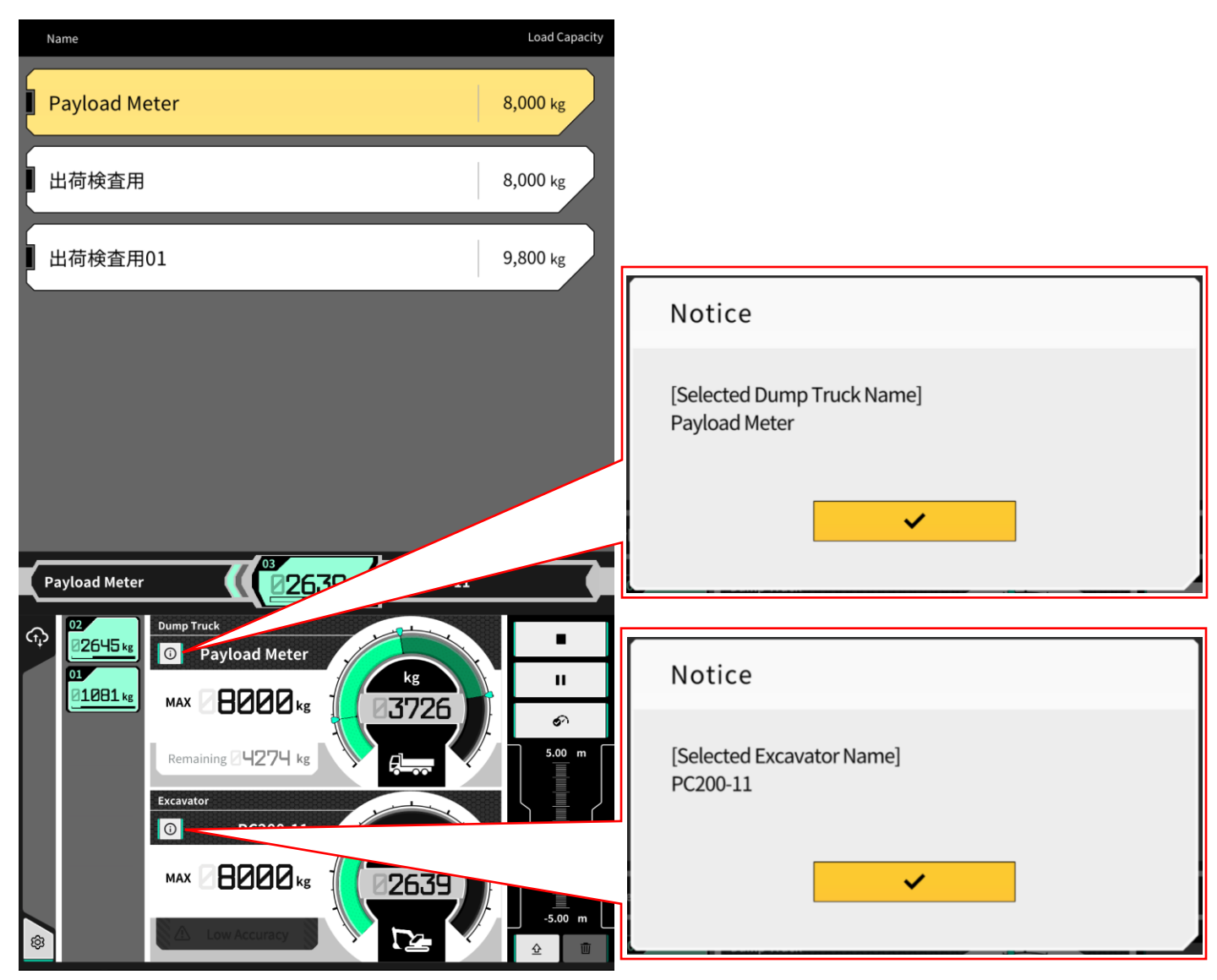

Copyright © EARTHBRAIN Ltd. All Rights Reserved.

### **Contact information**

![](_page_8_Picture_1.jpeg)

#### Inquiries about products and defects:

EARTH BRAIN Co., Ltd. Support site inquiries : Europe US Australia Asia